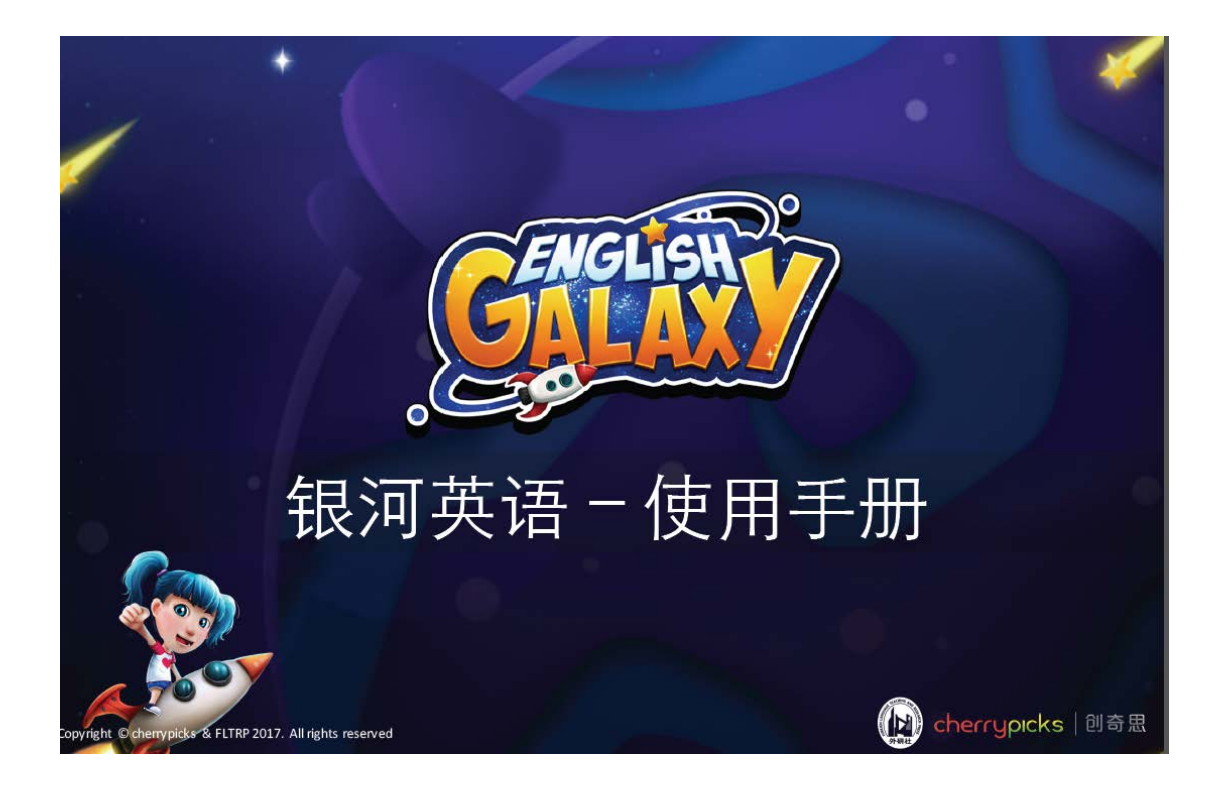

# 银河英语 使用手册

2021 版本

安卓系统

## 第一步:下载"银河英语"程序到您手机或者 ipad 终端

## 苹果 ios

将链接在苹果浏览器打开

请扫二维码从百度网盘下载 apk 安装包

https://apps.apple.com/cn/app/%E9%93 %B6%E6%B2%B3%E8%8B%B1%E8%A F%AD/id1191406120

或扫二维码

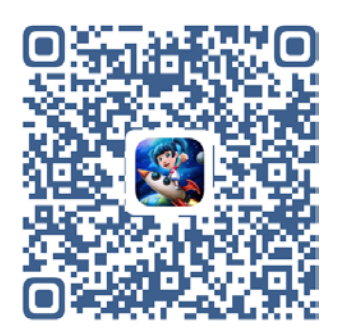

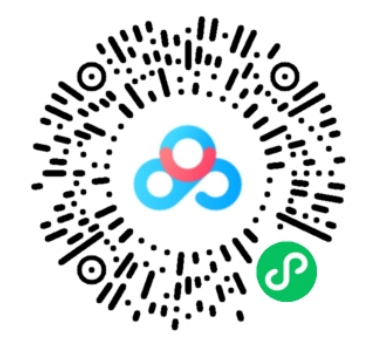

#### 第二步 注册并登录"悠游教学通"

直接在浏览器输入:http://ej.unischool.cn/pass/进入"悠游教学通"登录页面

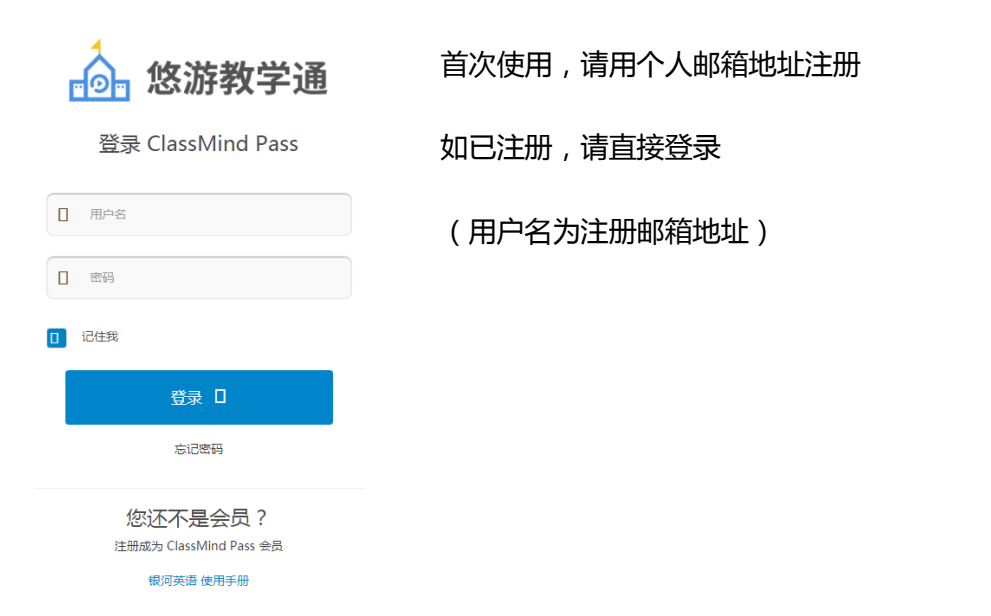

#### 第三步 激活产品

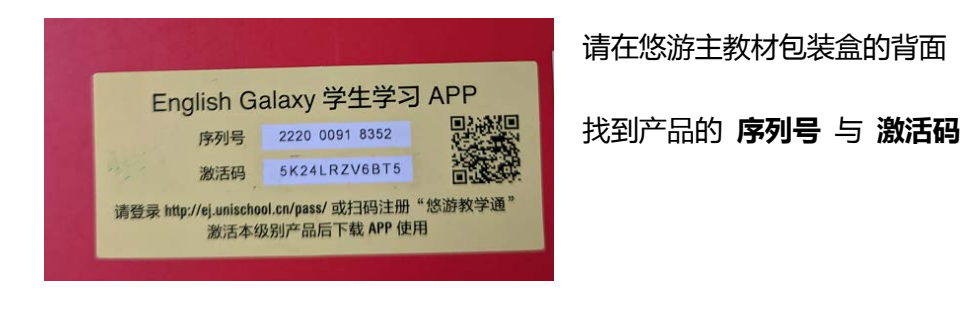

#### 在"悠游教学通"个人登录界面中正确输入序列号与激活码

### 点击"激活",即可开启本级别 APP 程序内容

| $\odot$                          | 产品激活                                                                                         |                                       |
|----------------------------------|----------------------------------------------------------------------------------------------|---------------------------------------|
| 会证联系方式<br>・<br>・<br>ご<br>読<br>読活 | 产品激活                                                                                         | 激活您的产品                                |
|                                  | 哪里可以找到激活码?<br>"银河英语":可在配套数材上找到。<br>"银河汉":可在配套数材上找到。<br>• KIZVR 与"丛林猫彰":可在 KIZVR 套装附带的激活卡上找到。 | 序列号 2220 0091 8352   逾活码 5K24LRZV6BT5 |

请保证在同一个账号下,激活您所有需要使用的教材级别

| 银河英语等     | 学生           |      |      | *   |
|-----------|--------------|------|------|-----|
| 产品名称      | 序列号          | 激活时间 | 有效时间 | 状态  |
| 银河英语 入门级A | 21900000142  |      | -    | 已激活 |
| 银河英语 入门级B | 21900008102  |      | -    | 已激活 |
| 银河英语 1A   | 219000016092 |      | -    | 已激活 |
| 银河英语 3A   | 222000960506 |      | -    | 已激活 |

## 第四步 启动"银河英语"程序,下载。即可开始游戏!

初次运行,请输入之前注册"悠游教学通"的邮箱地址与密码 login

| ENGLISH                                     |      |
|---------------------------------------------|------|
|                                             |      |
| Please enter username and password to login | See. |
| username / email / contact number           |      |
| password                                    |      |
| Login                                       |      |
|                                             |      |

游戏过程中,不同的"星系",表示不同的教材级别。具体情况如下:

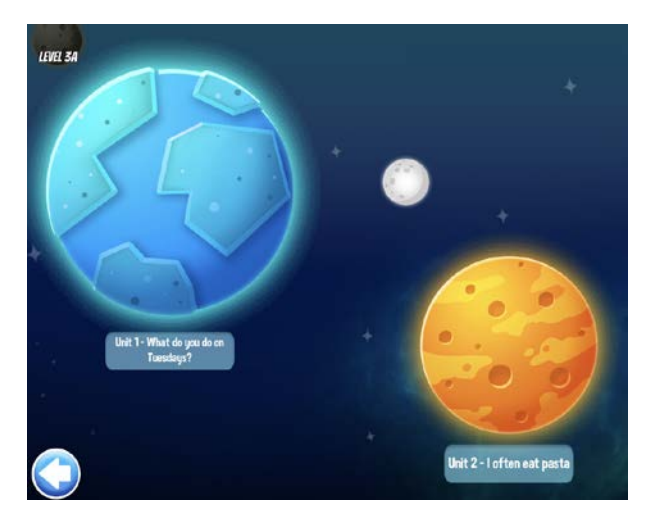

表示该级别内容**已激活并下载** 您可进入每个星球(教学单元),进行游戏

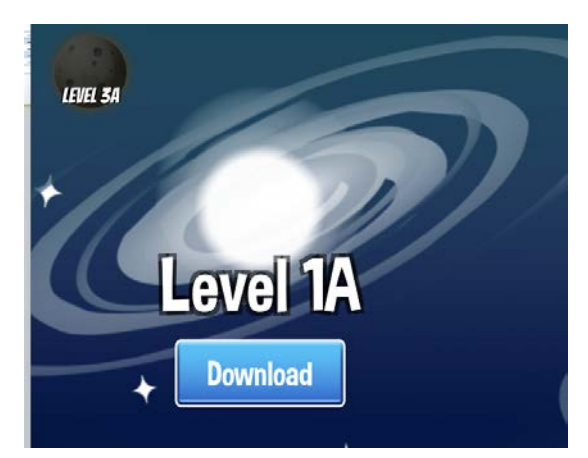

表示该级别**已激活,尚未下载**到终端 请点击 Download,下载后再进行游戏

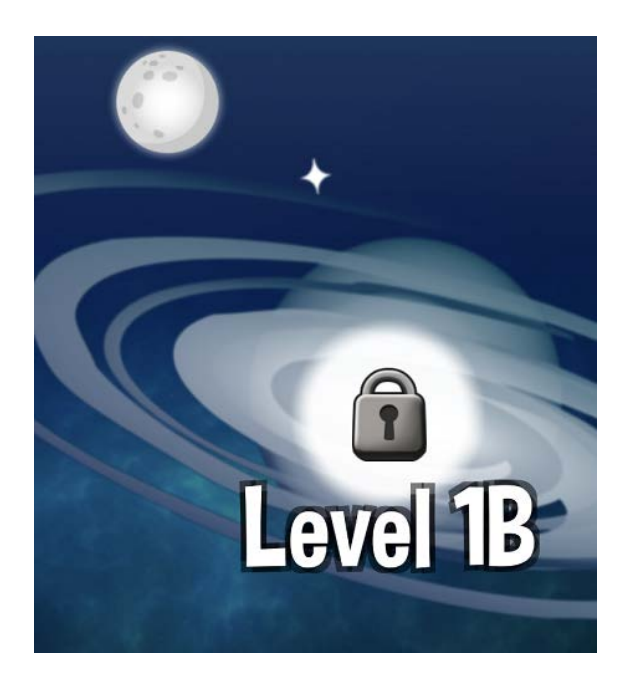

表示该级别**尚未激活** 请根据 步骤 1—步骤 3,在"悠游教学通" <u>http://ej.unischool.cn/pass/</u>您的个人账 号下激活产品,再登录、下载,进行游戏